## How to Print Out Student Rosters from TEAMS

## 1. Log in to TEAMS

| S WORKS                                                                                            | Т <u>же н</u>                                                                                                    | ome   TWC Contact Information                                                                                                    |
|----------------------------------------------------------------------------------------------------|----------------------------------------------------------------------------------------------------|----------------------------------------------------------------------------------------------------|
| * Texa                                                                                             | s Educating Adults Management System                                                                                                    |                                                                                                    |
|                                                                                                    |                                                                                                    |                                                                                                    |
| Quick Links<br><sup>&gt;</sup> Logon<br>Sign Up for User ID<br>Forgot Password?<br>Forgot User ID? | Logon     New to Texas Educating Adults Management System? If you already have a User ID for another     TWC Internet application, such as Workin Texas com, Unemployment Tax Services, Unemployment     Benefits Services, Career Schools and Colleges, try logging on with that ID. Otherwise, please     sign up for a User ID.     'miclicates required information     User ID:         'masser or used information         'masser rule, usage may be subject to security testing and monitoring, applicable <u>grivacy provisions</u> , and oriminal prosecution for     misuse or usedhorized use. Texas Workfore Commission collects personal information entered in divelectoric form, please see TWC's <u>Privacy     and Security Information     Logon </u> | <ul> <li> <b>Abla españo!?</b> </li> <li>             Para servicio en español, póngase en contacto con La Educación y             Alfabetzación de Adutos.         </li> <li> <b>Polnical Requirements</b> </li> <li>             The only browser currently supported is             Microsoft Internet Explorer. Click on the             unpraved.         </li> <li> <b>Polnic Computer</b> </li> <li>             Hy ou are using a computer in a public             polar de netreng information.             This for your protection and will prevent             someone else from viewing your             information.         </li> <li>             Locessibility         </li> </ul> <li>             Equal Opportunity is the Law     </li> |

2. Once logged in, click on **Classes**.

| TEAMS Home                            | Home                                                                                                    |
|---------------------------------------|----------------------------------------------------------------------------------------------------|
| Reports                               | Welcome to TEAMS                                                                                                    |
| Report Search                         |                                                                                                    |
| Admin 🕨                               | Memo Date: 10/22/2018                                                                                                    |
| Grant Recipients                      | Admin Memo                                                                                                    |
| Statewide List of<br>Providers        |                                                                                                    |
| Assign Provider to<br>Grant Recipient | TEAMS 3.8 Released!                                                                                                    |
| Sites                                 | Included in this release is the following functionality:                                                                                        |
| Staff                                 | Included in this release is the following functionality.                                                                                        |
| Staff Development                     | Updates to Planned Gap Functionality     Period of Participation Calculation                                                                    |
| State Trainers                        | <ul> <li>Period of Participation Report and Report Extract available under Reports &gt; Participant &gt; Period of<br/>Participation</li> </ul> |
| Classes                               |                                                                                                    |
| Training Services                     | Please review the webinar available here: http://twc.adobeconnect.com/pczgfz29wfgv/                                                             |
| Participants                          | TWC Will be hosting a series of virtual training sessions to outline the newly available reports later this fall.                               |
| Summary                               |                                                                                                    |
| Reporting Year<br>Locks               | < Previous                                                                                                    |
| Waiting List                          |                                                                                                    |
| Data Match And                        | Year 2018-2019 V Grant Recipient 536 - Denton ISD Year Three                                                                                    |
| Survey                                | No Grant Recipient Memo found                                                                                                    |
| <br>нер                               |                                                                                                    |

## How to Print Out Student Rosters from TEAMS

3. Search for your zone and class, then click search.

|                                                                                                    | School Year 2018-2019 ▼<br>Grant Recipient 536 - Denton ISD Year Three                                                                   |
|----------------------------------------------------------------------------------------------------|----------------------------------------------------------------------------------------------------|
| DN-Denton<br>LV-Lewisville<br>CL-Cleburne<br>CN-Collin North<br>CS-Collin South<br>CPW-Career Pathways | Class Information Class Name Class Number Provider Name Site Name Class Begin Date between* 7/1/2018 and* 6/30/2019 Search Add New Class |

- 4. Select the correct class name in the proper column.
- 5. Scroll down to **Contact Hour Periods** and (**Sign-in Sheet**) click on the **month** and **day** and choose the **correct date** of the class that you want to print out your roster. YOU CAN'T PRINT MULTIPLE DAYS AT THE SAME TIME.

**Class Name** 

| Contact Hour Periods                 |   |                     |
|--------------------------------------|---|---------------------|
| Sign-In Sheet                        |   |                     |
| Paper Size: Letter (8.5 X 11) ▼ July | ¥ | Print Sign-In Sheet |

| Staff Development        | Site Name*                | · · · ·   | Coursew              | ork*           |              |                   |              | Staff Development            |   | Site Name*            |               | Course  | work*                |              |             |                 |               |
|--------------------------|---------------------------|-----------|----------------------|----------------|--------------|-------------------|--------------|------------------------------|---|-----------------------|---------------|---------|----------------------|--------------|-------------|-----------------|---------------|
| State Trainers           | Regin Date*               |           |                      | State Trainers |              | Begin Date*       |              |                              |   |                       |               |         |                      |              |             |                 |               |
| Classes                  | End Date*                 | _         |                      |                |              |                   |              | Classes<br>Training Services |   | End Date*             |               |         |                      | 1            |             |                 |               |
| Participants             | Administrator/Coordinator | r         |                      |                |              |                   |              | Participants                 |   | Administrator/Coordi  | inator        |         | 1 2                  |              |             |                 |               |
| Summary >                | Class Type (Choose all    | that appl | y)*                  |                |              |                   |              | Summary                      | • | Class Type (Choose    | e all that ap | ply)*   | 3                    |              |             |                 |               |
| Reporting Year<br>Locks  | ESL 🖉 ABE 🖉 ASE           |           |                      |                |              |                   |              | Reporting Year<br>Locks      |   | 🗆 ESL 🗹 ABE 🗹 AS      | E             |         | 4<br>5               |              |             |                 |               |
| Waiting List             | Edit                      | Delete    |                      |                |              |                   |              | Waiting List                 | Þ | Edit                  | Delete        |         | 7                    |              |             |                 |               |
| Data Match And<br>Survey | Assigned Staff            |           |                      |                |              |                   |              | Data Match And<br>Survey     | A | Assigned Staff        |               |         | 8<br>9<br>10         |              |             |                 |               |
| Help                     | Last Name First I         | Name      | SSN                  | Begin D        | ate Er       | nd Date           | Action       | Help                         | 1 | Last Name F           | irst Name     | SSN     | 11                   | Begin Da     | ite         | End Date        | Action        |
|                          | Add Staff                 |           |                      |                |              |                   |              |                              | ŀ | Add Staff             |               |         | 12<br>13<br>14<br>15 |              |             |                 |               |
|                          | Contact Hour Perio        | ds        |                      |                |              |                   |              |                              | C | Contact Hour P        | eriods        |         | 16                   |              |             |                 |               |
|                          | Sign-In Sheet             |           |                      |                |              |                   |              |                              |   | Sign-In Sheet         |               |         | 18                   |              |             |                 |               |
|                          | Paper Size: Letter (8.5 X | 11) 🔻     | July T               | Print Sign-    | In Sheet     |                   |              |                              |   | Paper Size: Letter (8 | 3.5 X 11)     | July    | 19 •<br>• •          | Print Sign-I | n Sheet     |                 |               |
| ľ                        |                           |           | August               |                | *Click on mo | onth for daily co | ontact hours |                              |   |                       |               |         |                      |              | *Click on r | month for daily | contact hours |
|                          | Month                     | Begin     | September<br>October | End Date       | Direct Hou   | irs A             | Action       |                              | 1 | Month                 | Beg           | in Date | End Da               | ate          | Direct H    | ours            | Action        |
|                          |                           |           | November             |                |              |                   |              |                              |   |                       |               |         |                      |              |             |                 |               |
|                          |                           |           | January              |                |              |                   |              |                              |   |                       |               |         |                      |              |             |                 |               |
|                          |                           |           | March                |                |              |                   |              |                              |   |                       |               |         |                      |              |             |                 |               |
|                          |                           |           | April                |                |              |                   |              |                              |   |                       |               |         |                      |              |             |                 |               |
|                          | Contact hours validated   | by        | June                 |                |              |                   |              |                              | ( | Contact hours valid   | lated by      |         |                      |              |             |                 |               |

6. After choosing the correct date, click on **Print Sign-In Sheet** 

| Contact Hour Periods                                               |  |
|--------------------------------------------------------------------|--|
| Sign-In Sheet                                                      |  |
| Paper Size: Letter (8.5 X 11) ▼ November ▼ 8 ▼ Print Sign-In Sheet |  |

7. A PDF Document will download (see left corner of your screen), open it and print your sign-in sheet.

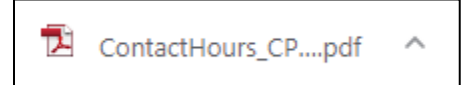

8. Print sign-in sheet using the Orientation *Landscape*.

| Layout Paper/Quality |           |
|----------------------|-----------|
| Orientation:         |           |
| A Landscape          | •         |
| Print on Both Sides: |           |
| In None              | •         |
|                      |           |
|                      |           |
|                      |           |
|                      |           |
|                      | ·         |
|                      |           |
|                      |           |
|                      |           |
|                      |           |
|                      | Advanced  |
|                      | OK Cancel |

- 9. You must print your sign-in sheets **the day of the class** so that the roster is current with new students.
- 10. Repeat this process every time you need sign-in sheets.